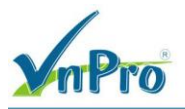

## A. Client to Gateway VPN (Remote Access VPN)

1. Xây dựng hệ thống mạng sao cho thỏa sơ đồ sau:

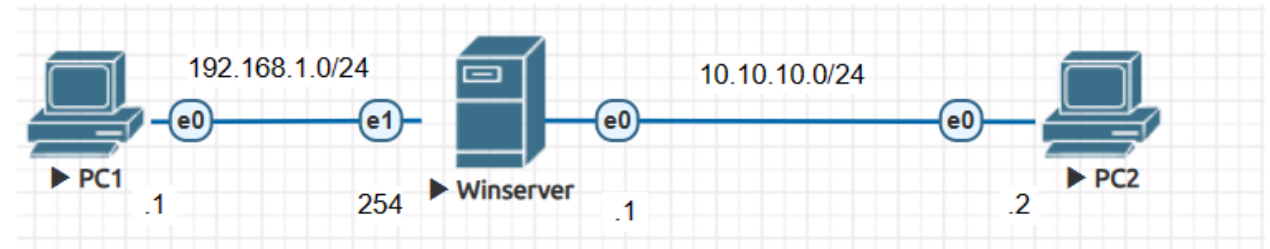

- 2. Tạo một tài khoản người dùng mới (VD: VPNUSER1) và cấp quyền truy cập VPN tại Winserver
  - a. Vào Server ManagerTrên Server Manager dashboard chọn Tools -> chọn Computer Management.
  - b. Lúc này cửa sổ Computer Management sẽ hiện ra. Tiếp theo, ta trỏ chuột vào Local Users and Groups -> chọn User -> chọn tab Action -> chọn New User -> Tạo tài khoản: VPNUSER1 có mật khẩu.

| -                                                                                                    |               | Co                  | omputer Management                  |   | _ 🗆 X        |
|----------------------------------------------------------------------------------------------------|---------------|---------------------|-------------------------------------|---|--------------|
| File Action View Help                                                                                                    |               |                     |                                     |   |              |
| 🗢 🔿 🙇 📰 🖸 📑 🛽                                                                                                    |               | _                   | -                                   |   |              |
| 🛃 Computer Management (Local                                                                                                    | Name          | Full Name           | Description                         |   | Actions      |
| ⊿ is System Tools                                                                                                    | Administrator |                     | Built-in account for administering  |   | Users 🔺      |
| First Scheduler                                                                                                    | 👧 Guest       |                     | Built-in account for guest access t |   | More Actions |
| <ul> <li>Reserve Folders</li> <li>Reserve And State And State And St</li></ul> |               |                     | New User                            |   |              |
| Users<br>Groups                                                                                                    |               | User name: vpnu     | ser1                                |   |              |
| ▷ N Performance                                                                                                    |               | Full name:          |                                     |   |              |
| A Storage                                                                                                    |               | Description:        |                                     |   |              |
| Windows Server Backup                                                                                                    |               |                     |                                     | - |              |
| Disk Management                                                                                                    |               | Password:           | •••••                               |   |              |
| Services and Applications                                                                                                    |               | Confirm anonymatic  | [                                   |   |              |
|                                                                                                    |               | Commin password.    |                                     | - |              |
|                                                                                                    |               | User must change pa | assword at next logon               |   |              |
|                                                                                                    |               | User cannot change  | password                            |   |              |
|                                                                                                    |               | Password never expi | res                                 |   |              |
|                                                                                                    |               | Account is disabled |                                     |   |              |
|                                                                                                    |               |                     |                                     | _ |              |
|                                                                                                    |               |                     |                                     | _ |              |
|                                                                                                    |               | Help                | Create Close                        |   |              |
|                                                                                                    | l             |                     |                                     |   |              |
|                                                                                                    |               |                     |                                     |   |              |
|                                                                                                    |               |                     |                                     |   |              |
|                                                                                                    |               |                     |                                     |   |              |
|                                                                                                    |               |                     |                                     |   |              |
| < III >                                                                                                    |               |                     |                                     |   |              |
|                                                                                                    |               |                     |                                     |   |              |

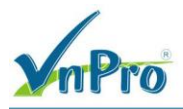

Webs

c. Tại Properties của tài khoản chọn tab Dial-in, đánh dấu vào mục Allow Access trong phần Remote Access Permission

|                                                                                                    | vpn                                                    | user1 Prop | erties      | ?    | x    |  |  |
|----------------------------------------------------------------------------------------------------|--------------------------------------------------------|------------|-------------|------|------|--|--|
| General                                                                                                    | Member Of                                              | Profile    | Environment | Sess | ions |  |  |
| Remote control     Remote Desktop Services Profile     Dial-in       Network Access Permission     Image: Control access     Image: Control access       C     Control access through NPS Network Policy       Verify Caller-ID:       Callback Options |                                                        |            |             |      |      |  |  |
| No Callback     Set by Caller (Routing and Remote Access Service only)     Always Callback to:                                                                                                    |                                                        |            |             |      |      |  |  |
| Assign Static IP Addresses     Define IP addresses to enable for this     Dial-in connection.     Static IP Addresses                                                                                                    |                                                        |            |             |      |      |  |  |
| Define rou<br>connection                                                                                                    | Define routes to enable for this Dial-in Static Routes |            |             |      |      |  |  |
|                                                                                                    | ОК                                                     | Cancel     | Apply       | He   | elp  |  |  |

- 3. Cấu hình PC1 thành VPN Gateway với loại kết nối là Client to Gateway (Remote Access VPN)
  - a. Tại Server Manager dashboard, chỏ chuột vào đường dẫn Add Roles And Features (số 2)
  - b. Khi màn hình hiển thị bảng Before you begin xuất hiện, bấm next.
  - c. Tiếp theo chọn role-based or feature-based installation sau đó bấm Next
  - d. Tại trang, Server Selection, chọn A Server From The Server Pool và chọn server trong phần Server Pool. Sau đó bấm next

| Select server ro<br>Before You Begin<br>Installation Type<br>Server Selection<br>Server Roles | CS Select one or more roles to install on the selected server. Roles DHCP Server DHCP Server Roles                                                                                                    | DESTINATION SERVER<br>srv<br>Description<br>Remote Access provides seamless<br>connectivity through DirectAccess,<br>VPN and Web Application Provy                                                                                                    |
|-----------------------------------------------------------------------------------------------|----------------------------------------------------------------------------------------------------|----------------------------------------------------------------------------------------------------|
| Features<br>Remote Access<br>Role Services<br>Confirmation<br>Results                         | □       Fax Server         □       File and Storage Services (1 of 12 installed)         □       Hyper-V         □       ■         □       Print and Document Services         □       Print and Document Services         □       Remote Access         □       Volume Activation Services         □       Web Server (IIS)         □       Windows Deployment Services         □       Windows Server Essentials Experience         □       Windows Server Update Services | DirectAccess provides an Always On<br>and Always Managed experience.<br>RAS provides traditional VPN<br>services, including site-to-site<br>(branch-office or cloud-based)<br>connectivity. Web Application Proxy<br>enables the publishing of selected<br>HTTP- and HTTPS-based<br>applications from your corporate<br>network to client devices outside of<br>the corporate network. Routing<br>provides traditional routing<br>capabilities, including NAT and othe<br>connectivity options. RAS and<br>Routing can be deployed in single-<br>tenant or multi-tenant mode. |

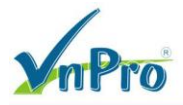

- e. Trên trang Select Server Roles, chỏ chuột hộp Remote Access
- f. Tại trang Features, ta bấm Next để bỏ qua
- g. Ở trang Remote Access, ta sẽ chọn DirectAccess And VPN (RAS) -> bấm Add Features
- h. Cuối cùng, tại trang Confimation, chọn Install để tiến hành cài vai trò Remote Access

| <b>a</b>                                                          | Add Roles and Features Wizard                                                                                                    | -            |               | x            |
|-------------------------------------------------------------------|----------------------------------------------------------------------------------------------------|--------------|---------------|--------------|
| Confirm ins                                                       | stallation selections                                                                                                    |              | SERVE         | R<br>∾       |
| Before You Begin                                                  | To install the following roles, role services, or features on selected server, click Install.                                                                                                    | ing o        |               | <u> </u>     |
| Installation Type<br>Server Selection<br>Server Roles<br>Features | Restart the destination server automatically if required<br>Optional features (such as administration tools) might be displayed on this page because<br>been selected automatically. If you do not want to install these optional features, click Pre-<br>their check boxes. | they ha      | ave<br>o clei | ar           |
| Remote Access<br>Role Services                                    | Remote Access<br>DirectAccess and VPN (RAS)<br>Remote Server Administration Tools                                                                                                    |              |               |              |
| Results                                                           | Role Administration Tools<br>Remote Access Management Tools<br>Remote Access GUI and Command-Line Tools<br>Remote Access module for Windows PowerShell                                                                                                    |              |               |              |
|                                                                   | Export configuration settings<br>Specify an alternate source path<br>Go to System                                                                                                    | Vind         | OW            | 'S<br>of Pan |
|                                                                   | < Previous Next > acti Install/Viro                                                                                                    | OW <b>Ca</b> | ncel          |              |

- i. Cấu hình VPN Gateway: Tại Server Manager dashboard -> chọn Tools-> chọn Routing and Remote Access
- j. Trỏ chuột phải vào tên server, (trong trường hợp này là SRV) -> Bấm chọn Configure and Enable Routing and Remote Access.
- k. Sau đó trên màn hình sẽ xuất hiện Routing and Remote Access wizard -> bấm next

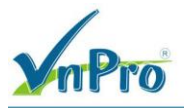

## I. Ở phần Configuration, chọn Remote access (dial-up or VPN)

| Routing and Remote Access Server Setup Wizard                                                                                                    |
|----------------------------------------------------------------------------------------------------|
| <b>Configuration</b><br>You can enable any of the following combinations of services, or you can<br>customize this server.                                                                                                    |
| <ul> <li>Remote access (dial-up or VPN)<br/>Allow remote clients to connect to this server through either a dial-up connection or a<br/>secure virtual private network (VPN) Internet connection.</li> <li>Network address translation (NAT)<br/>Allow internal clients to connect to the Internet using one public IP address.</li> <li>Virtual private network (VPN) access and NAT<br/>Allow remote clients to connect to this server through the Internet and local clients to<br/>connect to the Internet using a single public IP address.</li> <li>Secure connection between two private networks<br/>Connect this network to a remote network, such as a branch office.</li> <li>C ustom configuration<br/>Select any combination of the features available in Routing and Remote Access.</li> </ul> |
| < Back Next > Cancel                                                                                                    |
| m. Ó mục Remote Access -> chọn VPN -> Next                                                                                                    |

- n. Chọn Ethernet adapter kết nối với mạng Internet -> Next
- o. ở phần IP Address Assignment -> chọn Automatically ->Next
- p. Ở mục Managing Multiple Remote Access Servers -> Bấm No -> Next -> Finish
- q. Nếu ta nhận được thông bó về DHCP Relay Agent ->bấm OK

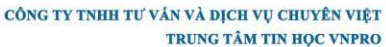

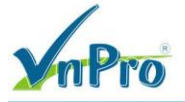

DC: 276 - 278 Ung Văn Khiêm, P.25, Q.Bình Thạnh, Tp Hồ Chí Minh DT: (028) 35124257 | Hotline: 0933427079 Email: vnpro@vnpro.org

|                                                                                                    | Routing and Remote Access Server Setup Wizard                                                                                                    |                                                             |                                           |  |  |  |  |
|----------------------------------------------------------------------------------------------------|----------------------------------------------------------------------------------------------------|-------------------------------------------------------------|-------------------------------------------|--|--|--|--|
| VPN Connection<br>To enable VPN clients to connect to this server, at least one network interface<br>must be connected to the Internet. |                                                                                                    |                                                             |                                           |  |  |  |  |
| Selec                                                                                                    | t the network interface<br>Net <u>w</u> ork interfaces:                                                                                                    | that connects this server to the Inte                       | emet.                                     |  |  |  |  |
|                                                                                                    | Name<br>Ethernet<br>Ethernet                                                                                                    | Description<br>Intel(R) PRO/1000 MT<br>Intel(R) PRO/1000 MT | IP Address<br>10.10.10.1<br>192.168.1.254 |  |  |  |  |
|                                                                                                    | Enable security on the selected interface by setting up static packet filters.<br>Static packet filters allow only VPN traffic to gain access to this server through the selected interface. |                                                             |                                           |  |  |  |  |
|                                                                                                    |                                                                                                    | < <u>B</u> ack                                              | Next > Cancel                             |  |  |  |  |

Tiếp theo ta chọn Next -> Remote Access (Dial-up or VPN) -> VPN ->Chọn card mạng kết nối với mạng internet -> không chọn "Enable security on the selected interface..." Cuối cùng ta chọ Next -> Chọn: "No, use Routing and Remote Access to authenticate connection requests" -> Next -> Finish

- 4. Tại PC2(là máy Remote Access client) cấu hình kết nối VPN để có thể truy cập vào nội mạng LAN (192.168.1.0/24)
  - a. Ta vào Network and Sharing Center ->Chọn Set up a connection or network -> Connect to a workplace -> Next -> Use my Internet connection (VPN) -> I'll set up an Internet connection later -> nhập Internet address: 10.10.10.1 là địa chỉ IP của VPN server -> Create.

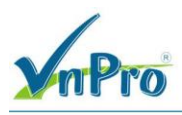

– 🗆 X

| ~ | 🜆 Connect to a Workplace |
|---|--------------------------|
|---|--------------------------|

| Internet address:                     | 10.10.10.1                                                                                   |
|---------------------------------------|----------------------------------------------------------------------------------------------|
| Destination name:                     | VPN Connection 1                                                                             |
| Use a smart card                      |                                                                                              |
| 🗹 Remember my c                       | redentials                                                                                   |
| Allow other peop<br>This option allow | ple to use this connection<br>vs anyone with access to this computer to use this connection. |

- Tiếp theo tại Network and Sharing Center, ta chọn change adapter settings -> Chọn card mạng VPN vừa tạo -> Connect -> Nhập tài khoản và mật khẩu được tạo tại Server VPN

| Windows S | ecurity   | N  |        | × |
|-----------|-----------|----|--------|---|
| Sign in   | 1         | 63 |        |   |
| 8         | User name |    |        | ] |
|           | Password  |    |        | ] |
|           | Domain:   |    |        |   |
|           | OK        |    | Cancel |   |
|           |           |    |        |   |

r. Kiểm tra:

Tại PC này, thực hiện cmd -> ipconfig /all -> Kiểm tra IP trên card mạng VPN.

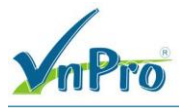

Vậy là chúng ta đã kết nối VPN thành công. Card mạng VPN lúc này là 192.168.1.104

Ethernet adapter Ethernet:

Connection-specific DNS Suffix . : Link-local IPv6 Address . . . . : fe80::e9ed:e8dc:6c94:516a%5 IPv4 Address. . . . . . . . . : 10.10.10.2 Subnet Mask . . . . . . . . . : 255.255.255.0 Default Gateway . . . . . . . : : PPP adapter VPN Connection: Connection-specific DNS Suffix . :

- Tại PC2: cmd -> ping 192.168.1.1

Lúc này hai PC có thể ping được với nhau.

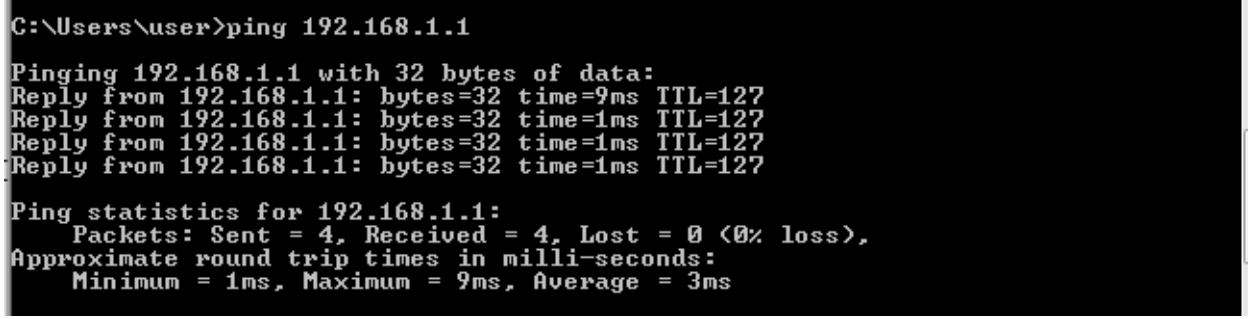

## B. Gateway to Gateway VPN (Site to Site VPN)

 Xây dựng hệ thống mạng sao cho thỏa sơ đồ sau: Các Window Server vẫn phải cấu hình thành VPN Gateway. Cách cấu hình giống bài phía trên.

| 19    | 2.168.1.0/24 |              |    | 10.10.10.0/24 |    |            |    | 172.16.1.0/24 |    |       |
|-------|--------------|--------------|----|---------------|----|------------|----|---------------|----|-------|
|       | e0           |              |    |               |    | -      -   |    |               |    |       |
| ► PC2 |              | 2 Winserver2 | .1 |               | .2 | Winserver1 | .2 |               | .1 | ► PC1 |

- Tạo tài khoản người dùng Local mới và cấp quyền truy cập VPN (dial-in) tại Winserver1 và Winserver2.
  - Winserver1: username: hcm, password: P@ssw0rd1
  - Winserver2: username: hanoi, password: P@ssw0rd2
- Cấu hình Winserver1, Winserver2 thành VPN Server với loại kết nối Gateway to Gateway: Cấu hình trên Winserver1 (Winserver2 thực hiện tương tự)
  - a. Trong cửa sổ Routing and Remote Access ->nhấp chuột phải vào tên server -> Configure and Enable Routing and Remote Access
  - b. Không như trường hợp Client to Gateway VPN, ta chọn Custom Configuration

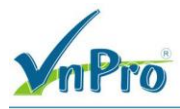

- c. Ở mục Custom Configuration, ta chọn:
  - VPN access.
  - Demand-dial connections (Used for branch office routing).
  - LAN routing

| Routing and Remote Access Server Setup Wizard                                                                                                    |
|----------------------------------------------------------------------------------------------------|
| Custom Configuration<br>When this wizard closes, you can configure the selected services in the Routing<br>and Remote Access console.                   |
| Select the services that you want to enable on this server.  VPN access  Dial-up access  Demand-dial connections (used for branch office routing )  NAT |
| I LAN routing                                                                                                    |
| < Back Next > Cancel                                                                                                    |

- d. Sau đó, ta chọn finish -> OK
- e. Khai báo thông tin kết nối giữa hai VPN Server: tại cửa sổ Routing and Remote Access -> SRV1 (local)
- f. Bấm chuột phải vào Network Interfaces -> chọn New Demand-dial Interface.
- g. Ta gõ phần Interface name: tùy ý -> chọn Next
- h. Ở mục Connection Type, ta chọn Connect using virtual private networking (VPN) -> chọn Next
- i. Ở mục VPN Type, ta chọn Point to Point tunneling protocol (PPTP).-> chọn Next
- j. Ở mục Destination Address: địa chỉ Public của Server là Winserver2 cần thiết lập kết nối VPN ở phía bên kia (trong trường hợp này là 10.10.10.2).
- k. Ở mục Protocol and Security: chọn Route IP packet on this interface.
- I. Ở mục Static Route for Remote Networks: Network Address Winserver2 (172.16.1.0/24).

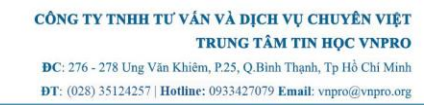

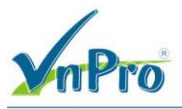

| Static Route        | ×                   |
|---------------------|---------------------|
| Remote Network Supp | port using IPv4     |
| Destination:        | 172 . 16 . 1 . 0    |
| Network Mask:       | 255 . 255 . 255 . 0 |
| Metric:             | 1                   |
| Remote Network Supp | oort using IPv6     |
| Destination:        |                     |
| Prefix Length:      |                     |
| Metric:             |                     |
|                     | OK Cancel           |

- m. Ở mục Dial Out Credentials: thông tin tài khoản người dùng do Winserver2 tạo ra (Username "hanoi", password "P@ssw0rd2").
- n. Cấu hình cấp địa chỉ cho các máy kết nối VPN: Routing and Remote Access -> nhấp chuột phải vào tên server -> Propertiese -> ở tab IPv4 -> ta chọn Static Address Pool (192.168.1.100- 192.168.1.150) -> Add.

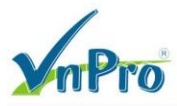

Х

?

WIN-QQUKR54GU9M (local) Properties

| General                                                                                | Securi<br>able IPv4<br>address<br>server c<br>Dynamic<br>Static ad | ty IP<br>4 Forw<br>assign<br>an ass<br>Host (<br>dress p | arding<br>ament —<br>sign IPv<br>Configur<br>pool | Pv6<br>4 add<br>ation | IKEv2<br>resses by<br>Protocol ( | PPP<br>using:<br>(DHCP) | Logg | jing    |
|----------------------------------------------------------------------------------------|--------------------------------------------------------------------|----------------------------------------------------------|---------------------------------------------------|-----------------------|----------------------------------|-------------------------|------|---------|
|                                                                                        | From                                                               |                                                          | To                                                |                       | Number                           | IP Ad                   | ldre | Mask    |
|                                                                                        | 192.16                                                             | 5                                                        | 192.168                                           | 5                     | 100                              | 192.1                   | 168  | 255.255 |
|                                                                                        |                                                                    |                                                          | A                                                 | dd                    |                                  | Edit                    |      | Remove  |
| Enz                                                                                    | able broz                                                          | adcast                                                   | name re                                           | esolut                | ion                              |                         |      |         |
| Use the following adapter to obtain DHCP, DNS, and WINS addresses for dial-up clients. |                                                                    |                                                          |                                                   |                       |                                  |                         |      |         |
| Adapte                                                                                 | r:  /                                                              | Allow F                                                  | RAS to s                                          | elect                 | adapter                          |                         |      | •       |
|                                                                                        |                                                                    |                                                          |                                                   |                       |                                  |                         |      |         |
|                                                                                        |                                                                    |                                                          |                                                   |                       |                                  |                         |      |         |
|                                                                                        |                                                                    |                                                          |                                                   |                       |                                  |                         |      |         |
|                                                                                        |                                                                    |                                                          |                                                   |                       |                                  |                         |      |         |
|                                                                                        |                                                                    |                                                          | [                                                 |                       | ОК                               | Ca                      | ncel | Apply   |

- o. Tại Network Interfaces chỏ chuột phải vào Interface vừa tạo -> Connect.
- 4. Cấu hình sử dụng giao thức L2TP sử dụng chìa khóa chia sẻ trước (Preshared key) giữa 2 VPN server.
  - Tại Winserver1:
    - Tại cửa sổ Routing and Remote Access -> chuột phải vào tên server (local) -> Properties -> chọn tab Security -> Chọn Allow custom IPSec policy for L2TP connection.

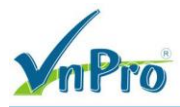

Tại mục Pre-shared Key, nhập mã bất kỳ (VD: P@ss24).

| General                                                                                                    | Security                 | IPv4      | IPv6       | IKEv2       | PPP       | Logging    |            |
|----------------------------------------------------------------------------------------------------|--------------------------|-----------|------------|-------------|-----------|------------|------------|
| The Authentication provider validates credentials for remote access clients<br>and demand-dial routers.                                                                                                    |                          |           |            |             |           |            |            |
| Authent                                                                                                    | Authentication provider: |           |            |             |           |            |            |
| Windo                                                                                                    | ws Authent               | tication  |            |             |           | Cor        | nfigure    |
| Auth                                                                                                    | entication               | Methods   |            |             |           |            |            |
| The acc                                                                                                    | ounting pr               | ovider ma | aintains a | a log of co | onnection | n requests | and        |
| A                                                                                                    |                          |           |            |             |           |            |            |
| Accoun                                                                                                    | ting provid              | er:       |            |             | _         | 1          | <i>c</i> 1 |
| Windo                                                                                                    | ws Accour                | iting     |            |             |           | Lor        | ntigure    |
| The custom IPsec policy specifies a preshared key for L2TP/IKEv2<br>connections. The Routing and Remote Access service should be started to<br>set this option. IKEv2 initiators configured to authenticate this server using<br>certificate will not be able to connect. |                          |           |            |             |           |            |            |
| 🔽 Allo                                                                                                    | w custom I               | Psec pol  | icy for Li | 2TP/IKEv    | 2 conne   | ction      |            |
| Preshar                                                                                                    | red Key:                 |           |            |             |           |            |            |
| P@ss24                                                                                                    |                          |           |            |             |           |            |            |
| SSLO                                                                                                    | Certificate E            | Bindina:  |            |             |           |            |            |
|                                                                                                    |                          |           |            |             |           |            |            |
| Select the certificate the Secure Socket Tunneling Protocol (SSTP)<br>server should use to bind with SSL (Web Listener)                                                                                                    |                          |           |            |             |           |            |            |
| Certifi                                                                                                    | cate: De                 | efault    |            |             | •         | Viev       | V          |
|                                                                                                    |                          |           |            |             |           |            |            |
|                                                                                                    |                          |           | _          |             |           |            |            |
|                                                                                                    |                          |           | (          | ОК          | Car       | icel       | Apply      |

- Tại Winserver2:
  - Interface vừa tạo ở câu trên -> Action -> Properties -> Security -> Chỉnh lại giao thức kết nối (Type of VPN) thành L2TP/IPSec VPN.

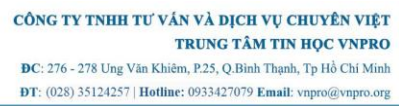

| hanoi Droportion                                                              |        |
|-------------------------------------------------------------------------------|--------|
| and Properties                                                                | ×      |
| General Options Security Networking                                           |        |
| Type of VPN:                                                                  |        |
| Layer 2 Tunneling Protocol with IPsec (L2TP/IPsec)                            | $\sim$ |
| Advanced Setti<br>Data encryption:                                            | ngs    |
| Require encryption (disconnect if server declines)                            | $\sim$ |
| Authentication                                                                |        |
| O Use Extensible Authentication Protocol (EAP)                                |        |
|                                                                               | $\sim$ |
| Properties                                                                    |        |
| <ul> <li>Allow these protocols</li> <li>Unencrypted password (PAP)</li> </ul> |        |
| Challenge Handshake Authentication Protocol (CHAP)                            |        |
| a charcinge handanare / an endedition i horocol (ch/h)                        |        |
| Microsoft CHAP Version 2 (MS-CHAP v2)                                         |        |
| Microsoft CHAP Version 2 (MS-CHAP v2)                                         |        |
| Microsoft CHAP Version 2 (MS-CHAP v2)                                         |        |
| Microsoft CHAP Version 2 (MS-CHAP v2)                                         |        |

 Advanced Settings -> chọn "Use preshared key for authentication" -> nhập mật khẩu đã tạo ở trên (VD: P@ss24).

| Advanced | Properties               |                                         | ×    |
|----------|--------------------------|-----------------------------------------|------|
| L2TP     |                          |                                         |      |
| 🖲 Use j  | preshared key for auth   | nentication                             |      |
| Key:     | P@ss24                   | Ţ                                       |      |
| O Use (  | certificate for authenti | cation                                  |      |
| V 🗸      | erify the Name and Us    | age attributes of the server's certific | ate  |
|          |                          |                                         |      |
|          |                          |                                         |      |
|          |                          |                                         |      |
|          |                          | OK Car                                  | ncel |
|          |                          |                                         |      |

 Thực hiện tương tự nhưng đổi vai trò của Winserver1 và Winserver2 để cấu hình chứng thực ngược lại.

Website: www.vnpro.vn | Forum: www.vnpro.org | Video: https://www.youtube.com/@vnpro149

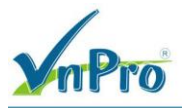

- Tại Winserver1, Winserver2: "Disconnect" interface vừa tạo sau đó "connect" lại thành công.